连接有Internet, 建立多台电脑同时上网相互访问电子商务考 试PDF转换可能丢失图片或格式,建议阅读原文 https://www.100test.com/kao\_ti2020/518/2021\_2022\_E8\_BF\_9E\_ E6 8E A5 E6 9C 89I c40 518173.htm 1.这种网络就相当与我 们所说的局域网。下面我们就来看如何组建这种多台电脑同 时相互访问和互不干扰访问Internet。 2.准备的网络设备有: 直通网线、路由器、交换机(根据网络不同有所需)。3.首 先我们组建一个内部局域网,然后将这个局域网和Internet连 接,就可以实现多台电脑同时相互访问和互不干扰访 问Internet。 4.组建局域网。利用直通线将一个(或多个,根 据电脑数量定)多口的交换机和所有电脑连接。然后再将交 换机连接到一个路由器中。设置简单如下: 如果在路由器中 设置静态IP网关,那么下面的客户机电脑设置为静态IP.例如 : 路由器里面静态IP网关设置为: 192.168.0.1 子网掩码为: 255.255.255.0客户端设置为:IP地址为:192.168.0.2~254 子网 掩码为:255.255.255.0默认网关为:192.168.0.1 默认DNS为 : 192.168.0.1。如果在路由器中设置了打开DHCP服务器,那 么客户端两种方法设置,第一种和上面静态一样,第二种设 置IP和DNS都为自动获取。这样我们的局域网就组建完成了 5.为了能使两个电脑相互在网上邻居里面看见对方, 接着 设置:将两台电脑设置在一个工作组里面。 6.设置两台电脑 在一个工作组里面:右击桌面上的"我的电脑"-"属性"。 选择"计算机名"--点击"更改"弹出对话框,将两台电脑 下面的"工作组"设置为同一个名字。7.将局域网和Internet 连接。将ISP接入商提供给我们的账号和密码 或者 将ISP接入 商提供给我们的IP地址等 输入到路由器里面。(这部分根据

接入的网络不同而不同,一般ADNL电话线接过来的是提供 给我们是账号和密码,而光纤接过来的提供给我们的是静 态IP地址)8.设置完成。百考试题编辑整理F8F8"100Test下载 频道开通,各类考试题目直接下载。详细请访问 www.100test.com